# PANDUAN MEMBUAT BLOG

# I. PENDAHULUAN

Apa Pengertian blog? Saat jalan-jalan diinternet mendengar istilah blog tentu seharusnya sudah tidak asing lagi. Blog merupakan singkatan dari "web log" yang merupakan sebuah web namun sederhana. Web ini mampu memuat tulisan- tulisan, gambar atau sering dikenal dengan istilah posting. Posting di blog artinya kita mengisi blog kita dengan tulisan ataupun gambar yang bersifat informasi, hiburan, penawaran bisnis, iklan, dan banyak lagi.

### Ciri-ciri

Berikut adalah ciri-ciri blog secara umum

- 1. Memiliki Nama dan Alamat yang bisa diakses secara online
- 2. Memiliki tujuan
- 3. Memiliki isi atau postingan yang berupa artikel, catatan, dan informasi lainnya
- 4. Postingan atau isi blog terarsip (tersimpan sesuai tanggal, bulan dan tahun posting)
- 5. Isi Blog umumnya selalu bertambah atau terupdate sesuai dengan tujuan blog

#### Tujuan Blog Secara Umum, antara lain :

- Menyampaikan informasi yang bermanfaat untuk diri sendiri maupun bagi orang lain
- Memberikan keuntungan bagi diri sendiri maupun orang lain
- Menyalurkan hobby dan mengisi waktu luang dengan kegiatan yang positif
- Berkarya atau aktualisasi diri
- Saling bertukar pengetahuan dengan pembaca, blogger menulis, pengunjung memberikan tanggapan atau komentar
- Berbagi pengalaman
- berbagi software berguna, seperti foto, film/video, dokumen, dsb
- banyak lagi, sesuai dengan jenis / topik yang diangkat

### **Etika Blogger :**

- Memiliki tujuan yang baik
- Membuat artikel/postingan yang asli, bukan hasil copy paste (plagiat) atau kegiatan lain yang melanggar hak cipta (tanpa ijin pemilik)
- Tidak membuat postingan yang merugikan orang lain, mengganggu, menipu (spam), mengandung kekerasan, isu sara, dan hal negatif lainnya

:

# II. LOGIN

Untuk logi ke dalam dashboard blog unas , dapat melalui <u>http://blog.unas.ac.id/wp-login.php</u>. selanjutnya akan tampil halaman login seperti tampak pada gambar dibawah ini.

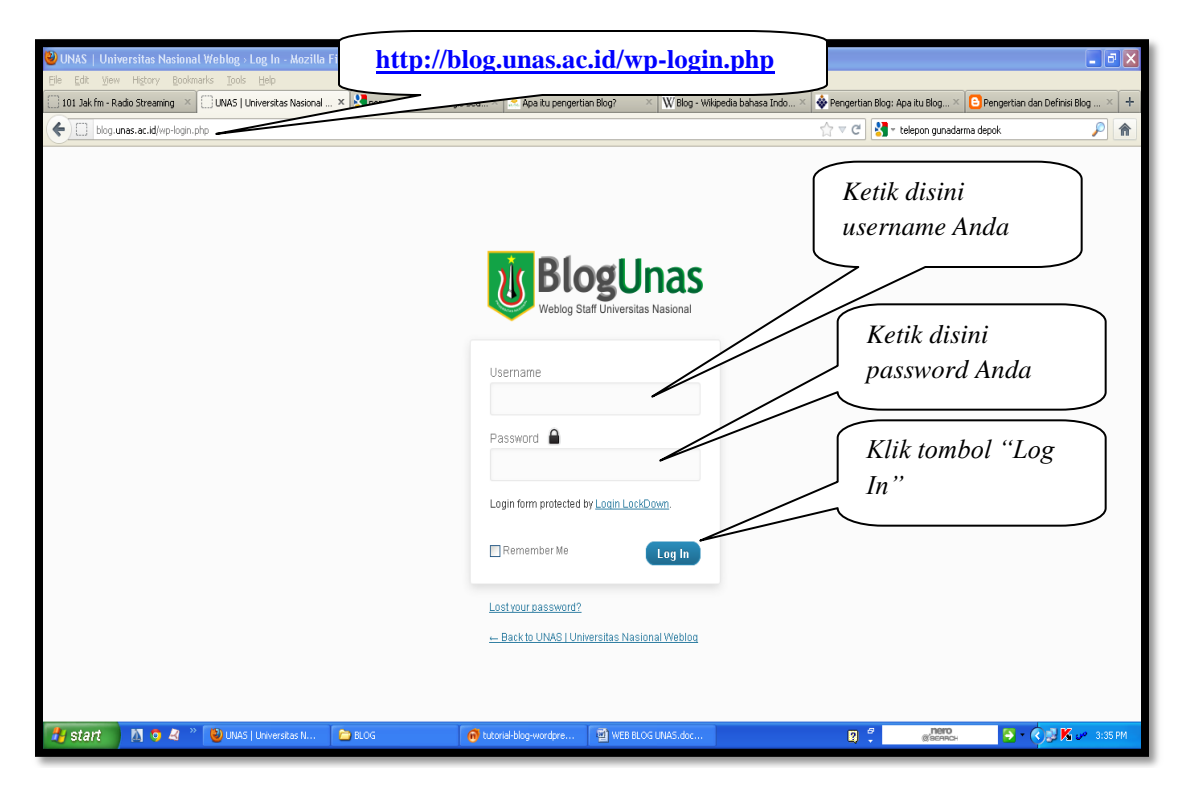

Kemudian tampil windows baru seperti tampak pada tampilan windows pada halaman berikutnya.

| 🕹 WordPress > Error - Mozilla Firefox                    | Maghrib: 17:51:17 Remaining 02:0                                                                                                    | 06:07                                                                                                    |                                                   |
|----------------------------------------------------------|----------------------------------------------------------------------------------------------------|----------------------------------------------------------------------------------------------------|---------------------------------------------------|
| Eile Edit Yiew Higtory Bookmarks Iools Help              |                                                                                                    |                                                                                                    |                                                   |
| [ ] 101 Jak fm - Radio Streaming 🛛 🕹 🗍 WordPress > Error | 🗙 🚼 pengertian blog - Google Sea 🛛 📈 Apa itu pengertian Bl                                                                                                    | log? 🛛 🛛 🔣 Blog - Wikipedia bahasa Indo 🖄 🚸 Pengertian Blog: /                                                      | Apa itu Blog × 🕒 Pengertian dan Definisi Blog × 🕂 |
| Eligiunas.ac.id/wp-admin/                                |                                                                                                    | ☆ マ C 🚷 -                                                                                                    | telepon gunadarma depok 🔎 🏫                       |
|                                                          | You attempted to access the <sup>4</sup> UNAS   Universitas Nasional<br>privileges on this site. If you believe you should be able to<br>dashboard, please contact your network administrator.<br>If you reached this screen by accident and meant to visit of<br>help you find your way.<br><b>Your Sites</b><br>Akhdan Zaafarani WS Visit Dashboard   View Site | Weblog' dashboard, but you do not currently have<br>access the "UNAS J Universitas Nasional Weblog"<br>Inter of you | urd"                                              |
| Start (1) O A WordPress > Error                          | • M 📴 BLUG                                                                                                    | g WEB BLOG UNAS.doc                                                                                                 | 🛿 баснисн 💽 🖓 🖓 🖍 🛹 3:45 РМ                       |

Kemudian tampil windows baru yang dinamakan dengan Dashboard, seperti tampak pada gambar dibawah ini.

| 🕙 Dashboard < Akhdan Zaaf      | farani WS — WordPress - Mozilla Firefox                                                             | Maghrib: 17:51:17 Remaining 02:00:          | 38                               |                                          |                                  |
|--------------------------------|----------------------------------------------------------------------------------------------------|---------------------------------------------|----------------------------------|------------------------------------------|----------------------------------|
| Eile Edit Yew History Bo       | okmarks Iools Help                                                                                  |                                             |                                  |                                          |                                  |
| 🗍 101 Jak fm - Radio Streaming | ≚ 🗍 Dashboard < Akhdan Zaafara 🗙 🚼 pengertian bl                                                    | og - Google Sea 🛛 🛃 Apa itu pengertian Blog | ? 🛛 🛛 🗰 8 kipedia bahasa Indo 👋  | Pengertian Blog: Apa itu Blog 🗵 🕒 Penger | tian dan Definisi Blog $	imes$ + |
| sutikman.blog.unas.ac          | id/wp-admin/                                                                                        |                                             | 5                                | 🗁 🔻 C 🚼 - telepon gunadarma depok        | ۶                                |
| 🚯 My Sites Akhda               | n Zaafarani WS 🗭 🕂 New                                                                              | ւոհու                                       |                                  |                                          | Howdy, sutikman 📃 🤷              |
| 삼 Dashboard                    | Dechboard                                                                                           |                                             |                                  | Screen                                   | Options T Help T                 |
| Home                           | Dasiboalu                                                                                           |                                             |                                  |                                          |                                  |
| My Sites                       | Right Now                                                                                           |                                             | WP-Piwik - last30                |                                          |                                  |
| Akismet Stats<br>WP-Piwik      | Content                                                                                             | Discussion                                  | Visitors:                        | 10                                       | =                                |
| A Deste                        | 8 Posts                                                                                             | 3 Comments                                  | Unique visitors:                 | 8                                        |                                  |
| > Posts                        | 1 Page                                                                                              | 3 Approved                                  | Page views:                      | 22 (Ø 5)                                 |                                  |
| ug Media                       | 7 Categories                                                                                        | O Pending                                   | Max. page views in one visit:    | 5                                        |                                  |
| U Pages                        | O Tags                                                                                              | O Spam                                      | Total time spent:                | 0h 14m 56                                | s                                |
| Publications                   | The sea Assessed with QNAS durate                                                                   |                                             | Time/visit:                      | 0h 7m 33s                                |                                  |
| Comments                       | Theme Accord with 0 Wagets                                                                          |                                             | Bounce count:                    | 4 (40%)                                  |                                  |
| Appearance                     | You are using wordPress 3.3.2.                                                                      |                                             |                                  |                                          |                                  |
| 🖑 Users                        | Akismet blocks spam from getting to your blog.<br>There's nothing in your spam queue at the moment. |                                             | WP-Piwik - Visitors              |                                          |                                  |
| Tools                          | Storage Space                                                                                       |                                             | 2                                |                                          |                                  |
| IT Settings                    | 50MB Space Allowed                                                                                  | O.65MB (1%) Space Used                      |                                  |                                          |                                  |
| Collapse menu                  |                                                                                                    |                                             | 1-                               |                                          |                                  |
|                                | Recent Comments                                                                                     |                                             |                                  |                                          |                                  |
|                                | From firdaus on Selamat Datang #                                                                    |                                             | 1                                |                                          | $\Lambda \Lambda + \Lambda$      |
|                                | selamat datang eang sutikman semog                                                                  | a sukses dengan blognya mohon gunakan       |                                  |                                          |                                  |
|                                | bahasa indonesia yang baik dan benary:                                                              | a pak trimakasih                            | 0                                |                                          | , V , V , V                      |
|                                |                                                                                                    |                                             | 28 29 30 31 01 02 03 04 05 06 07 | 08 09 10 11 12 13 14 15 16 17 18 19 20   | 21 22 23 24 25 26                |
|                                | From dhieka on Selamat Datang #                                                                     |                                             |                                  |                                          | ~                                |
| 🏄 start 🔰 🕅 🧿 🖉                | 🦉 🕹 Dashboard < Akhdan 🗀 BLOG                                                                       | 👩 panduaringeblogikip2 🔮 '                  | WEB BLOG UNAS.doc                | Refo (Scanch                             | 3:50 PM                          |

### III. CATEGORIES (KATEGORI)

Merupakan menu yang dipergunakan untuk membuat kategori untuk memisahkan jenis tulisan yang dipublish berdasarkan kategori tulisan itu sendiri. Sebaiknya sebelum menulis di dalam blog, hal yang harus diperhatikan adalah menentukan kategori terlebih dahulu. Berikut adalah tampilan kategori yang sudah ada pada blog.

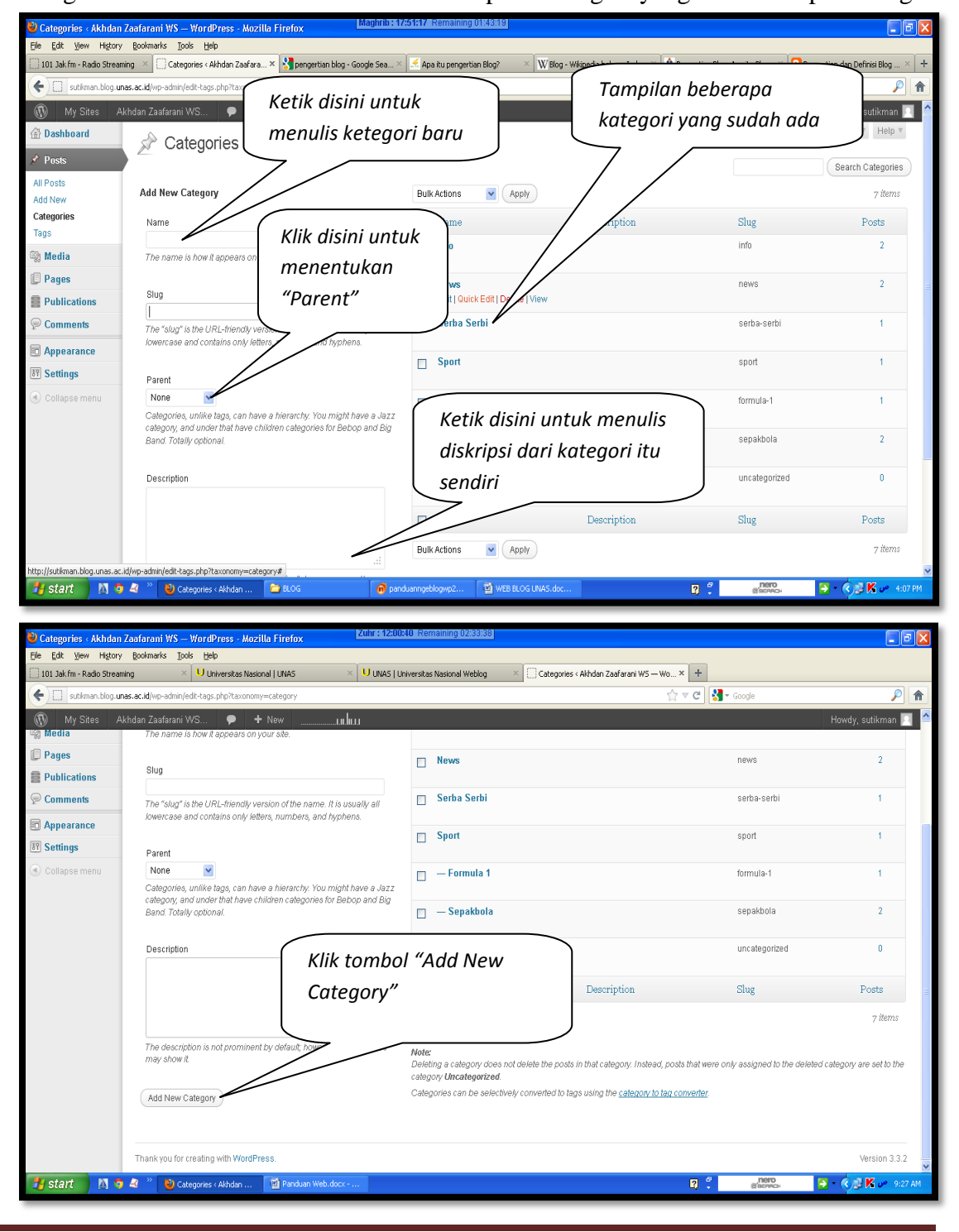

Badan Pengelola Sistem Informasi-UNAS

# IV. POSTS

Post merupakan menu yang dipergunakan untuk menambahkan halaman/content yang nantinya tampil di dalam body. Posting rata-rata memiliki kategori dan tags, bersifat dinamis. Hasil posting biasanya tersusun berdasarkan urutan tanggal posting. Adapun cara posting artikel adalah sebagai berikut.

1. Dari *Dashboard* kli menu "*Posts*" pilih "*Add New*" kemudian tampil windows baru seperti tampak pada gambar dibawah ini.

| 🥹 Add New Post - Akhd      | an Zaafarani WS — WordPress - Mozilla Firefox                                                                                                    |                            |
|----------------------------|----------------------------------------------------------------------------------------------------|----------------------------|
| Ele Edit View History      | gookmarks jook Help<br>                                                                                                    | the Zefereium              |
| 101 Jak III - Radio Stream | ny A Ourvetskas naskulai ukus A Ourvetskas naskulai neuvy A Ourvetskas naskulai neuvy A Ourvetskas naskulai kaj kaj kaj kaj kaj kaj kaj kaj kaj kaj                                                                                                    |                            |
|                            |                                                                                                    |                            |
| My Siles Al     Al         |                                                                                                    | Screen Options V Help V    |
|                            | Add New Post                                                                                                    |                            |
| X Posts                    | Enter title here                                                                                                    | Publish                    |
| All Posts<br>Add New       |                                                                                                    |                            |
| Categories                 |                                                                                                    | Save Draft Preview         |
| Tags                       | Upload/Insert 🜚 Visual HTML                                                                                                    | Status: Draft Edit         |
| 🗐 Media                    |                                                                                                    | Visibility: Public Edit    |
| 🗊 Pages                    |                                                                                                    | 莭 Publish immediately Edit |
| Publications               |                                                                                                    | Move to Trash Publish      |
| Comments                   |                                                                                                    |                            |
| Appearance                 |                                                                                                    | Categories                 |
| Settings                   |                                                                                                    | All Categories Most Used   |
| 🕙 Collapse menu            |                                                                                                    |                            |
|                            |                                                                                                    | News                       |
|                            |                                                                                                    | Sport                      |
|                            |                                                                                                    | Formula 1                  |
|                            |                                                                                                    | Sepakbola                  |
|                            |                                                                                                    |                            |
|                            |                                                                                                    |                            |
|                            | Path: p                                                                                                    |                            |
| A start N B                | with the second second se |                            |
| start 🚺 🧿                  | 🔍 🥣 Add New Post < Akra 💡 Panduah Web. dddx 🧧 BLOG 👘 tutorial-blog-widrapref 😫 🕻                                                                                                    | Саснясн 🔁 🗘 🖓 🖓 9159 АМ    |

- 2. Ketik judul blog pada kolom "Enter title here".
- 3. Ketik isi content yang dikehendaki pada kolom yang sudah disediakan.
- 4. Kemudian masukkan **Tags**, jika tags sudah ada maka browser akan merespon AUTOCOMPLETION (otomatis melengkapi), jika belum ada maka tags dapat ditulis dengan memberikan tanda koma(,) sebagai tanda pemisah kata kunci tags. Tag bisa diartikan sebagai keyword atau kata-kata penting dalam postingan kita.
- 5. Masukkan Category dalam kolom Categories. Jika kategori belum ada silakan klik + Add New Category > ketik nama kategori > Add. Jika sudah ada tinggal mencentang check box di depan kategori yang telah kita buat sebelumnya. Kategori ini merupakan salah satu cara untuk mempermudah pencarian/navigasi blog kita.
- 6. Jika sudah diisi semua, kita bisa lihat **Preview**, dan ketika sudah cocok, untuk menampilkannya Klik **Publish**.

- 7. Kita juga bisa **Save Draft**, jika posting belum akan ditmpilkan/proses menulis artikel belum selesai dan akan dilanjutkan dikemudian hari.
- 8. Silakan Klik Kanan > New Tab pada **Visit Site** maka hasil postingan dapat dilihat di website.
- 9. **Category** dan **Tags** bersifat opsional, tetapi intinya hanya untuk mempermudah navigasi.

### MENAMBAHKAN GAMBAR

Untuk menambahkan gambar pada *content* postingan dapat mengikuti langkahlangkah sbb :

- 1. Letakkan kursor pada area posting yang akan disisipkan gambar.
- 2. Klik tulisan "Upload/Insert" seperti tampak pada gambar dibawah ini.

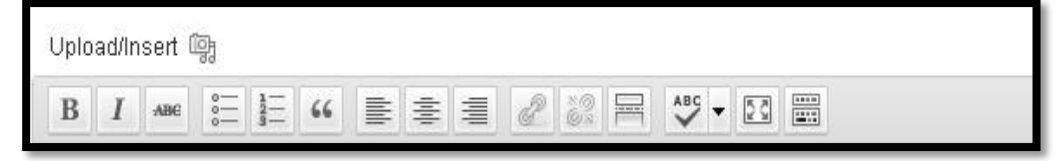

- 3. Selanjutnya ada beberapa pilihan asal gambar yang akan disisipkan antara lain :
  - a. From Computer : gambar diambil dari computer user.
  - b. From URL : gambar diambil dari alamat website.
  - c. *Gallery* : gambar diambil dari gallery.
  - d. *Media Library* : gambar diambil dari media library.
- 4. Upload gambar dari computer lokal dengan klik tombol "*Select File*" yang tampilannya seperti tampak pada gambar dibawah ini.

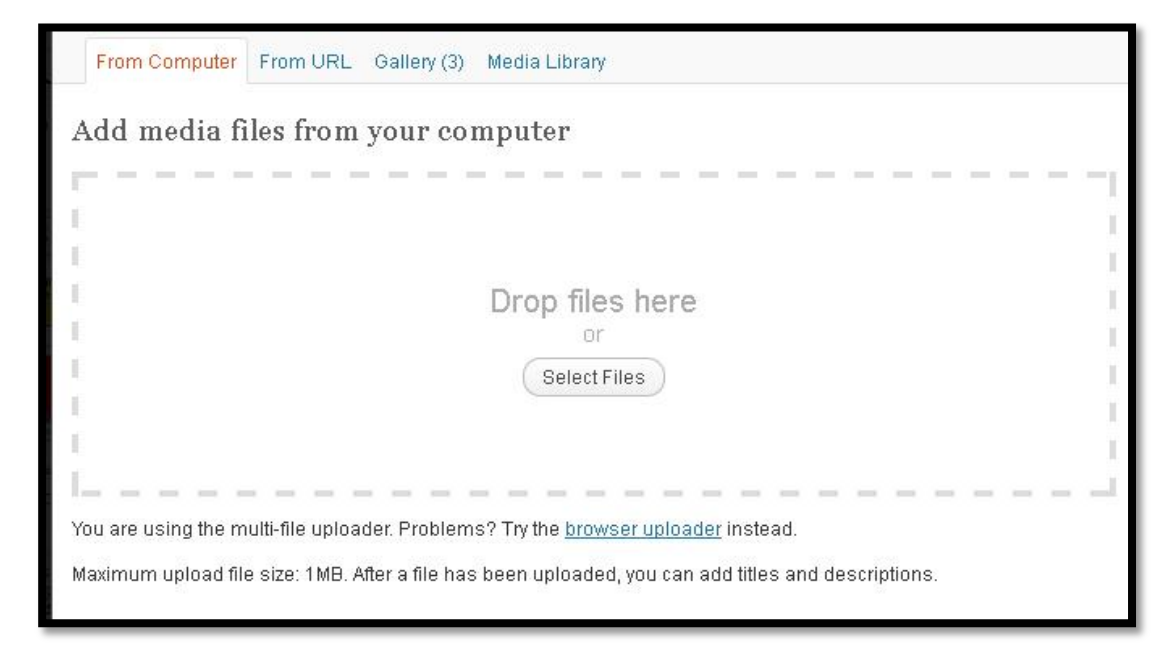

Badan Pengelola Sistem Informasi-UNAS

5. Pilih file gambar yang akan diupload.

| File Upload                                       |                                                                                                    |                                                           |                          |        |              | ? 🗙    |
|---------------------------------------------------|----------------------------------------------------------------------------------------------------|-----------------------------------------------------------|--------------------------|--------|--------------|--------|
| Look in:                                          | 🗀 GAMBAR MIC                                                                                                    |                                                           | ~                        | 0 🧭    | • 🖽 💙        |        |
| My Recent<br>Documents<br>Desktop<br>My Documents | 575762_3840414     berdiri.jpg     bunga 2.jpg     bunga .jpg     diri.jpg     DKI.jpg     Jadwal Euro 2012     Jadwal-Pertanding     mic duduk.jpg     mic.jpg     peta-wisata-dieng     Thumbs.db     travelslide1_4.jpg | 11643776_43593313:<br>JPG<br>gan-EURO-2012-Ukrai<br>g.jpg | l_n.jpg<br>na-Polandia.p | ing tr | avelslide5_; | 2.jpg  |
| My Computer                                       | travelslide3_4.jpg                                                                                                    | ,<br>,<br>,                                               |                          |        |              | >      |
|                                                   | File name: D                                                                                                    | )KI.jpg                                                   |                          |        | <b>~</b> (   | Open   |
| My Network                                        | Files of type:                                                                                                    | All Files                                                 |                          |        | ~            | Cancel |

Kemudian tampil windows baru seperti tampak pada gambar dibawah ini.

| 🕙 Edit Post « Akhdan Zaa    | farani WS — WordPress - Mozil                                                             | a Firefox                  | Maghrib: 17:51:31 Remaining 02:14:40                                              |            |                                    |                          | J X  |
|-----------------------------|-------------------------------------------------------------------------------------------|----------------------------|-----------------------------------------------------------------------------------|------------|------------------------------------|--------------------------|------|
| Eile Edit Yiew History      | Bookmarks Iools Help                                                                      |                            |                                                                                   |            |                                    |                          |      |
| Universitas Nasional   UNAS | × UNAS   Universit                                                                        | as Nasional Weblog $	imes$ | Edit Post «Akhdan Zaafarani W5 — Word × Akhdan Zaafarani W5                       | - × 💆 G    | ialeri : UNAS   Fakultas Pertanian | × +                      |      |
| sutikman.blog.unas          | .ac.id/wp-admin/post.php?post=61&act                                                      | ion=edit                   |                                                                                   | ☆ ⊽ C      | 📲 🗝 asianbooki                     | P                        |      |
| 🚯 My Sites Akh              | dan Zaafarani WS 👂 🚽                                                                      | ► New View Post            | uhuu                                                                              |            |                                    | Howdy, sutikman 🖡        | 1    |
| 🚯 Dashboard                 |                                                                                           |                            |                                                                                   |            |                                    |                          |      |
|                             |                                                                                           | Add Media                  |                                                                                   | ×          |                                    |                          |      |
| All Posts                   | LIMA MENIT UNTU                                                                           | -                          | Upload date: June 27, 2012                                                        |            |                                    |                          |      |
| Add New                     | Permalink: http://sutikman.blo                                                            | a Bartin (Mis R            | Dimensions: 561 × 422                                                             | - 1        |                                    |                          |      |
| Categories                  |                                                                                           | Edit Image                 |                                                                                   |            |                                    |                          |      |
| Tags                        | Upload/insert 📑                                                                           |                            |                                                                                   |            |                                    |                          |      |
| 🕼 Media                     | B I →BC 0= 1= 66                                                                          | Title *                    | OPEN                                                                              |            | Visibility: Public Edit            |                          |      |
| 💭 Pages                     | Pasargan Calan Gubernur dan Wak<br>Penlihan Unrun Kegala Dar<br>Penlihan Unruh Kegala Dar | Alternate Text             | Attestarthe many or "The Many Line"                                               |            | 🛗 Published on: Jun 27,            | 2012 @ 14:31 <u>Edit</u> |      |
| Publications                | 2012                                                                                      |                            | Ar text to the image, e.g. The woha Lisa                                          |            |                                    |                          |      |
| 🦻 Comments                  |                                                                                           | Caption                    |                                                                                   |            |                                    | opilato                  |      |
| Appearance                  | Didge Alexandrated                                                                        | Description                |                                                                                   |            |                                    |                          |      |
| IT Settings                 | A 5                                                                                       |                            |                                                                                   |            |                                    |                          |      |
| ( Collapse menu             |                                                                                           | Link URL                   | http://sutikman.blog.unas.ac.id/serba-serbi/lima-menit-untuk-lima-tahun-dki/attac | hi         |                                    |                          |      |
|                             |                                                                                           |                            | None File URL Attachment Post URL                                                 |            |                                    |                          |      |
|                             | Contraction Description                                                                   | All                        | Enter a link URL or click above for presets.                                      | 2          |                                    |                          |      |
|                             | Lima menit untuk lima tah                                                                 | Angnment                   | Thumbarall ((0) × (0))                                                            |            |                                    |                          |      |
|                             | lima tahun kedepan, kecer                                                                 | Size                       | <ul> <li>Medium (300 × 225)</li> </ul>                                            |            |                                    |                          |      |
|                             | bergantung pada siapa yan                                                                 |                            | O Large                                                                           |            |                                    |                          |      |
|                             | berbangsa dan bernegara.                                                                  |                            | ○ Full Size (561 × 422)                                                           |            |                                    |                          |      |
|                             | Path n                                                                                    |                            | Insert into Post Use as featured image Delete                                     | ~          |                                    |                          |      |
|                             | Word count: 114                                                                           | _                          | Last edited by sutikman on June 27, 2012                                          | at 3:10 pm |                                    |                          | ~    |
| 🛃 start 🛛 🔯 4               | 🔄 🤌 Edit Post < Akhdan Z                                                                  | Panduan Web.docx           | 🖻 BLOG 👘 tutorial-blog-wordpre 📴 Adobe Photoshop C                                | s 😰 🕯      | Nero<br>©'SEARCH                   | 🗧 🔹 📢 🔣 🛩 3:36           | 5 PM |

6. Kemudian tekan tombol "Insert Into Posts" untuk menyisipkan gambar pada area content posting.

# **MEMBUAT TAG**

Meta Tag merupakan serangkaian kode HTML yang dibuat dan dipasang di dalam template oleh pemilik blog agar robot mesin pencari (seperti google, yahoo, msn dan lainnya) mudah mengenali konten blog pada saat robot mengadakan crawl. Biasanya para blogger memasang beberapa meta, tetapi yang utama adalah meta description dan meta keyword, adalagi yang menambahkan meta robots dan meta author. Meta description berisi uraian singkat tentang isi blog anda. Meta keyword berisi tentang kumpulan kata kunci halaman utama blog, meta author berisi tentang nama penulis/pemilik blog.

Dari uraian singkat tentang meta tag mungkin anda mulai mengerti betapa pentingnya meta tag bagi blog anda. Meta tag berguna untuk mempercepat dan mempermudah robot mesin pencari mengindeks blog anda. Jika blog anda sudah sekian lama tak juga ditemukan di google, bisa jadi anda belum memasang meta tag di area html anda. Memasang meta tag sudah menjadi suatu keharusan bagi anda yang ingin blognya ditemukan dengan mudah oleh search engine.

Adapun cara membuat tag adalah sbb:

- 1. Klik Dashboard, kemudian pilih "Posts"
- 2. Klik "Tag", tampilannya seperti tampak pada tampilan windows dibawah ini

| 🕹 Tags < Akhdan Zaa        | afarani WS — WordPress - Mozilla Firefox Zuhr : 12:0                                                                                | 1:05 Remaining 00:53:31                           |                                             |                                  | . 7 🛛              |
|----------------------------|----------------------------------------------------------------------------------------------------|---------------------------------------------------|---------------------------------------------|----------------------------------|--------------------|
| Eile Edit Yew Histo        | ory <u>B</u> ookmarks <u>T</u> ools <u>H</u> elp                                                                                    |                                                   |                                             |                                  |                    |
| U Universitas Nasional   U | UNAS 🛛 × 🛛 UNAS   Universitas Nasional × 💭 Tags < Akhdan Zaafarani WS >                                                             | < 🗋 Akhdan Zaafarani W5 🛛 🛛 🛛 😽 manf              | aat tag - Google Search 🛛 🛛 🕥 Manfaat Ta    | g dan Kategori d 🛛 🗌 Manfaat Mem | asang Meta Ta 🗵 🕂  |
| sutikman.blog              | g. <b>unas.ac.id</b> /wp-admin/edit-tags.php?taxonomy=post_tag                                                                      |                                                   | ∰ ⊽ C                                       | 🚼 🕶 Google                       | <i>P</i> <b>^</b>  |
| 🚯 MySites Al               | khdan Zaafarani WS 🗭 🕂 New 🛄 📊                                                                                                    |                                                   |                                             |                                  | wdy, sutikman 🔟 🤷  |
| 🕼 Dashboard                | Taga                                                                                                    |                                                   |                                             | Screen Op                        | itions v Help v    |
| 💉 Posts                    | 2 Tays                                                                                                    |                                                   |                                             |                                  | Search Taos        |
| All Posts                  | Popular Tags                                                                                                    |                                                   |                                             |                                  |                    |
| Add New                    | Pemilukada DKI                                                                                                    | Buk Actions M Apply                               |                                             |                                  | 1 item             |
| Categories<br>Tans         |                                                                                                    | Name                                              | Description                                 | Slug                             | Posts              |
| S Media                    | Add New Tag                                                                                                    | Secercah Harapan Dari Daun jati                   | Secercah Harapan Dari Daun jati             | secercah-harapan-dari-daun-jati  | 0                  |
| Pages                      | Name                                                                                                    | Pemilukada DKI                                    |                                             | pemilukada-dki                   | 1                  |
| Publications               | Iseh Penak Jamanku                                                                                                    |                                                   |                                             |                                  |                    |
|                            | The name is how it appears on your site.                                                                                            | □ Name                                            | Description                                 | Slug                             | Posts              |
| E Appearance               | Slug                                                                                                    | Bulk Actions V Apply                              |                                             |                                  | ı item             |
| IT Settings                |                                                                                                    |                                                   |                                             |                                  |                    |
| Collapse menu              | The "slug" is the URL-friendly version of the name. It is usually all lowercase<br>and contains only letters, numbers, and hyphens. | Tags can be selectively converted to categories u | sing the <u>tag to category converter</u> . |                                  |                    |
|                            | Description                                                                                                    |                                                   |                                             |                                  |                    |
|                            | lseb Penak Jamankul                                                                                                    |                                                   |                                             |                                  |                    |
|                            |                                                                                                    |                                                   |                                             |                                  |                    |
|                            |                                                                                                    |                                                   |                                             |                                  |                    |
|                            | The description is not prominent by default; however, some themes may show a                                                        |                                                   |                                             |                                  |                    |
|                            |                                                                                                    |                                                   |                                             |                                  |                    |
|                            | Add New Tag                                                                                                    |                                                   |                                             |                                  |                    |
|                            |                                                                                                    |                                                   |                                             |                                  |                    |
| A start                    | 🔊 🤌 » 🕅 Tang ( Albelan Zaafar 🖉 bitarial-blan,wardura 🕅 Bar                                                                         | aduan Wah dory -                                  | 9                                           | nero 📉 🔊 🔥 🖪 🔥 🖪                 | M 11-07 AM         |
| start 🔝                    | V Tags CANTUAN Zaaran 👘 Cutona-brog-wordpre 🔤 Par                                                                                   | Idean web.docx                                    |                                             | (ISEARCH 🔽 VIII 🦾                | 90- <u>1107</u> AM |

Badan Pengelola Sistem Informasi-UNAS

- 3. Pada kolom "Name" tulis keyword dari tulusan anda.
- 4. Ketik pada kolom "Description" tentang deskripsi dari tag itu sendiri.
- 5. Klik tombol "Add New Tag".

### **EDIT POSTS**

Edit Posts merupakan menu yang dipergunakan untuk memperbaharui content posts. Prosesnya adalah sbb:

1. Klik "**Posts**" kemudian pilih "**All Posts**", tampilannya tampak seperti pada tampilan windows dibawah ini.

| 🥹 Posts < Akhdan Zaaf        | arani         | WS — WordPress - Mozilla Fir                                    | efox                  | Asr : 15:18:50 Re   | maining 00:56 | 31                             |                   |          |                         |      |
|------------------------------|---------------|-----------------------------------------------------------------|-----------------------|---------------------|---------------|--------------------------------|-------------------|----------|-------------------------|------|
| Elle Edit View History       | / <u>B</u> oo | kmarks Tools Help                                               | ·                     |                     |               |                                |                   |          |                         |      |
| 101 Jak Im - Radio Stream    | ming          | Posts < Akhdan Za                                               | aafarani W5 — WordPre | X Akhdan Zaahara    | ni WS         | × U Sutikman - Outlook Web App | × +               |          |                         |      |
| 🗲 🛄 sutikman.blog.u          | nas.ac.       | id/wp-admin/edit.php                                            |                       |                     |               |                                |                   |          | P                       |      |
| 🚯 MySites Akh                | dan Za        | iafarani WS 🗭 🕇 New                                             |                       |                     |               |                                |                   |          | Howdy, sutikman         | 1    |
| Dashboard                    | 50            | Posts Add New                                                   |                       |                     |               |                                |                   | SCP      | een Uptions * Help *    |      |
| 🖈 Posts                      | All (9)       | 1 Published (9) 1 Trash (1)                                     |                       |                     |               |                                |                   |          | Search Posts            |      |
| All Posts                    | Bulk          | Actions V Annhy Sho                                             | w all datas           | View ell cateronies | Fiter         |                                |                   |          |                         |      |
| Categories                   | DUK.          |                                                                 | w all dates           | view all categories |               |                                | _                 | -        | - yuuna                 |      |
| Tags                         |               | Title                                                           |                       |                     | Author        | Categories                     | Tags              |          | Date                    |      |
| 🗐 Media                      |               | LIMA MENIT UNTUK LIMA TAHUN<br>Edit I Quick Edit I Trash I View | 1 DKI                 |                     | sutikman      | Serba Serbi                    | Pemilukada DKI    | Ģ        | 2012/06/27<br>Published |      |
| Pages                        |               | IS- MANKU                                                       |                       |                     | sutikman      | News                           | lsih PenakJamanku |          | 2012/06/16              |      |
| Publications                 |               | Edit this item                                                  |                       |                     |               |                                |                   | φ.       | Published               |      |
| P Comments                   |               | SPANYOL CIAMIK                                                  |                       |                     | sutikman      | Sepakbola                      | No Tags           | Ģ        | 2012/06/15              |      |
| Appearance                   |               |                                                                 |                       |                     |               |                                |                   |          | Published               |      |
| IT Settings                  |               | UNAS MELANGKAH MAJU                                             |                       |                     | sutikman      | News                           | No Tags           | <b>O</b> | 2012/06/14<br>Published |      |
| Collapse menu                |               | Secercah Harapan Dari Daun Ja                                   | ati                   |                     | sutikman      | Serba Serbi                    | No Tags           |          | 2012/06/01              |      |
|                              |               |                                                                 |                       |                     |               |                                |                   | 4        | Published               |      |
|                              |               | Rosberg Merasa Punya Mobil Te                                   | erbaik                |                     | sutikman      | Formula 1                      | No Tags           | <b>O</b> | 2012/06/01<br>Dublished |      |
|                              | _             | Manahastar United Tour Vo Chie                                  |                       |                     |               | Constitute Const               | No True           | _        | 2010/02/04              | - 1  |
|                              |               | manchester onited rour te chir                                  | na                    |                     | suukman       | Sepakbola, Sport               | NO Tags           | Q.       | Published               |      |
|                              |               | Manfaat Air Putih Untuk Keseha                                  | atan Kesuburan, Pence | ernaan, Kecantikan, | sutikman      | Info                           | No Tags           | 0        | 2012/05/30              |      |
|                              |               | Kebugaran                                                       |                       |                     |               |                                |                   | 7        | Published               | _    |
|                              |               | Selamat Datang                                                  |                       |                     | sutikman      | Info                           | No Tags           | 8        | 2012/05/30              |      |
|                              |               |                                                                 |                       |                     |               |                                |                   | <i>\</i> | Published               |      |
| http://sutikman.blog.upas.ac | id/wn-        | Title<br>admin.fnost.php?post=618.artion=edit                   |                       |                     | Author        | Categories                     | Tags              |          | Date                    | ~    |
| 🛃 start 🔰 🖪 🧐                | 2             | Posts < Akhdan Zaafa                                            | Panduan Web.docx      | 🔯 TATIB PEM         | ILIHAN KE     | n tutorial-blog-wordpre        | <b>Q</b> 7 (8)    | EARCH    | - 🔿 🕵 K 🖉 2:22          | 2 PM |

2. Klik "Edit" untuk memulai memperbaharui content.

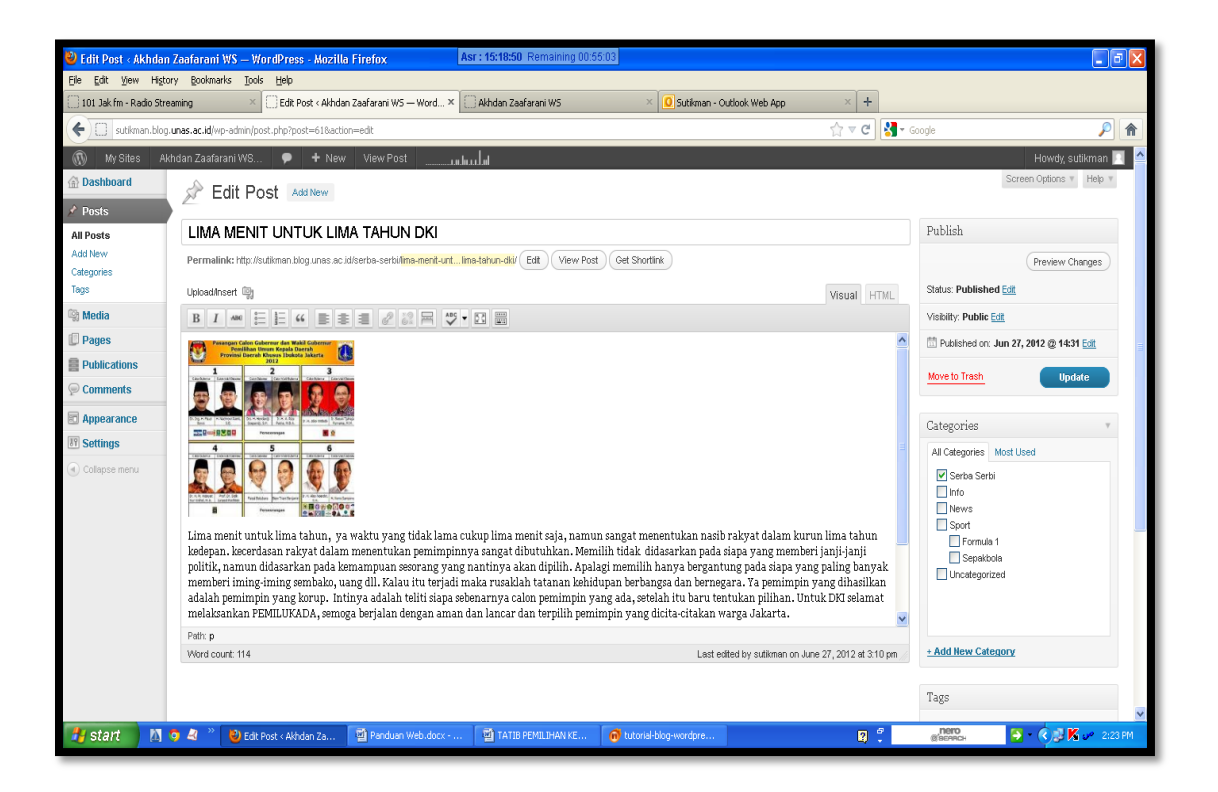

3. Setelah memperbaharui content posts, kemudian klik "Update".

# **QUICK EDIT**

Quick Edit merupakan menu yang dipergunakan untuk memperbaharui title, lug dan kategori pada menu "Posts". Prosesnya adalah sbb:

1. Klik "**Posts**" kemudian pilih "**All Posts**", tampilannya tampak seperti pada tampilan windows pada halaman selanjutnya.

| 🥹 Posts < Akhdan Zaafa       | arani WS —              | – WordPress - Mozilla Firefo             | X Asr                                                                                      | : 15:18:50 Remaining 00:5 | 1:06                         |                     |                |                         | ×    |
|------------------------------|-------------------------|------------------------------------------|--------------------------------------------------------------------------------------------|---------------------------|------------------------------|---------------------|----------------|-------------------------|------|
| Ele Edit View History        | Bookmarks               | s Tools Help<br>× Posts < Akhdan Zaafa   | rani WS — WordPre × 🗍                                                                      | Akhdan Zaafarani WS       | × 0 Sutikman - Outlook Web A | + × q               |                |                         |      |
| ★ → □ sutikman.bl            | og. <b>unas.ac.id</b> ; | d/wp-admin/edit.php                      |                                                                                            |                           |                              | ☆ マ C 🚼 - Google    |                | <i>P</i> 1              | AL I |
| 🚯 My Sites Akho              | dan Zaafarar            | ani WS 🗭 🕂 New                           |                                                                                            |                           |                              |                     |                | Howdy, sutikman 📃       | ^    |
| 💮 Dashboard                  | 🖉 Po                    | OSTS Add New                             |                                                                                            |                           |                              |                     | Sc             | reen Options 🔻 Help 🔻   |      |
| 🖈 Posts                      |                         | hished (9)   Trash (1)                   |                                                                                            |                           |                              |                     |                | Search Posts            |      |
| All Posts<br>Add New         | Bulk Actions            | 15 💌 Apply Show a                        | al dates 🔽 View all                                                                        | categories 🔽 Filter       |                              |                     |                | g items                 |      |
| Categories                   | Title                   |                                          |                                                                                            | Author                    | Categories                   | Tags                |                | Date                    |      |
| Media                        |                         | A MENIT UNTUK LIMA TAHUN DI              | <li><li><li><li><li><li><li><li><li><li></li></li></li></li></li></li></li></li></li></li> | sutikman                  | Serba Serbi                  | Pemilukada DKI      | Q              | 2012/06/27              |      |
| D Pages                      | - 10111                 |                                          |                                                                                            | - 19                      | Neur                         | 1.2 Decid for other | ,              | Published               |      |
| Publications                 |                         | PENAR JAMANRU                            |                                                                                            | SUDIKMAN                  | News                         | isin PenakJamanku   | 9              | Published               |      |
| P Comments                   | SPAN                    | NYOL CIAMIK                              |                                                                                            | sutikman                  | Sepakbola                    | No Tags             | Ģ              | 2012/06/15<br>Published | =    |
| Appearance                   |                         | S ME Edit this item inline               |                                                                                            | sutikman                  | News                         | No Tags             | 0              | 2012/06/14              |      |
| Collapse menu                | -                       | Edit this item inine                     |                                                                                            |                           |                              |                     | 4              | Published               |      |
| 0                            | Sece                    | ercah Harapan Dari Daun Jati             |                                                                                            | sutikman                  | Serba Serbi                  | No Tags             | <b>O</b>       | 2012/06/01<br>Published |      |
|                              | Rosb                    | berg Merasa Punya Mobil Terb             | aik                                                                                        | sutikman                  | Formula 1                    | No Tags             | Ģ              | 2012/06/01<br>Published |      |
|                              | Manc                    | chester United Tour Ke China             |                                                                                            | sutikman                  | Sepakbola, Sport             | No Tags             | Ģ              | 2012/06/01<br>Published |      |
|                              | Manfa<br>Kebu           | faat Air Putih Untuk Kesehatar<br>ugaran | n Kesuburan, Pencernaan,                                                                   | Kecantikan, sutikman      | Info                         | No Tags             | Ģ              | 2012/05/30<br>Published |      |
|                              | Selar                   | imat Datang                              |                                                                                            | sutikman                  | Info                         | No Tags             | Ŗ              | 2012/05/30<br>Published |      |
| http://sutikman.blog.unas.ac | .id/wp-admin/e          | o<br>/edt.php#                           |                                                                                            | Author                    | Categories                   | Tags                |                | Date                    | ~    |
| 🏄 start 🛛 🕅 🤉                | 2 × 1                   | 🕹 Posts < Akhdan Zaafa 📲                 | Panduan Web.docx                                                                           | TATIB PEMILIHAN KE        | 🔞 tutorial-blog-wordpre      | 2 🖡 🕷               | nero<br>BEARCH | 👌 • 🔇 🕵 K 🛹 2:27 PM     | 1    |

2. Klik "Quick Edit" untuk memulai memperbaharui judul, slugh dan kategori, tampilannya seperti tampak pada tampilan windows dibawah ini.

| 🎱 Posts < Akhdan Zaaf                                                                                                    | arani WS — WordPress - Mozilla Firefox Asr : 15:18:50 Re                                 | maining 00:49:21                                 |                                |                                                                    | - 8 🛛                                          |
|----------------------------------------------------------------------------------------------------|------------------------------------------------------------------------------------------|--------------------------------------------------|--------------------------------|--------------------------------------------------------------------|------------------------------------------------|
| Eile Edit Yiew History                                                                                                    | / Bookmarks Igols Help<br>ming × Posts < Akhdan Zaafarani WS — WordPre × CAkhdan Zaafara | ni WS × OS                                       | utikman - Outlook Web App      | × +                                                                |                                                |
| 🗲 🗲 门 sutkman.b                                                                                                    | log.unas.ac.id/wp-admin/edit.php                                                         |                                                  |                                | ☆ マ C 🛃 - Google                                                   | <b>/</b>                                       |
| Image: My Sites     Akh       Image: My Sites     Akh       Image: My Sites     Akh       Image: My Sites     Akh       Image: My Sites     Akh       Image: My Sites     Akh       Image: My Sites     Akh       Image: My Sites     Akh       Image: My Sites     Akh       Image: My Sites     Akh       Image: My Sites     Akh | dan Zaafarani WS 🗭 + Newanters.lat                                                       |                                                  |                                |                                                                    | Howdy, sutikman 🔄 🏠<br>Screen Options * Help * |
| All Posts<br>Add New                                                                                                    | Bulk Actions View all categories                                                         | Filter                                           |                                |                                                                    | g items                                        |
| Categories<br>Tags                                                                                                    | Title                                                                                    | Author                                           | Categories                     | Tags                                                               | Date                                           |
| 🖓 Media                                                                                                    | LIMA MENIT UNTUK LIMA TAHUN DKI                                                          | sutikman                                         | Serba Serbi                    | Pemilukada DKI                                                     | 2012/06/27     Published                       |
| Pages Publications                                                                                                    | ISIH PENAK JAMANKU                                                                       | sutikman                                         | News                           | lsih PenakJamanku                                                  | 2012/06/16     Published                       |
|                                                                                                    | QUICK EDIT                                                                               | Categories [more]                                | Tags                           |                                                                    |                                                |
| Appearance                                                                                                    | Title SPANYOL CIAMIK Skug spanyol-ciamik                                                 | Info                                             |                                |                                                                    | Ŀ.                                             |
| Collapse menu                                                                                                    | Date 06-Jun 	 15 , 2012 	 04 : 41<br>Passuor -OR- □ Private<br>d<br>Cancel               | Sport<br>Formula 1<br>Sepakkola<br>Unostegorized | Allow Comment Status Published | <ul> <li>✓ Allow Pings</li> <li>✓ Make this post sticky</li> </ul> | Update                                         |
|                                                                                                    | UNAS MELANGKAH MAJU<br>Edit   Quick Edit   Trash   View                                  | sutikman                                         | News                           | No Tags                                                            | 2012/06/14     Published                       |
|                                                                                                    | Secercah Harapan Dari Daun Jati                                                          | sutikman                                         | Serba Serbi                    | No Tags                                                            | 2012.06.01     Published                       |
|                                                                                                    | Rosberg Merasa Punya Mobil Terbaik                                                       | sutikman                                         | Formula 1                      | No Tags                                                            | 2012/06/01     Published                       |
|                                                                                                    | Manchester United Tour Ke China                                                          | sutikman                                         | Sepakbola, Sport               | No Tags                                                            | 2012/06/01     Published                       |
| 🐉 start 🛛 🕅 🤅                                                                                                    | 🔰 🍣 👋 Posts < Akhdan Zaafa 📓 Panduan Web.docx 📓 TATIB PEM                                | LIHAN KE 👩 tutorial-blog-w                       | ordpre                         | C Nero Secarci                                                     | 🔁 🔹 🔇 💭 🔀 🛹 2:29 PM                            |

3. Setelah perbaiki judul klik tombol "Update".

### TRASH

Trash merupakan menu yang dipergunakan untuk menghapus posts. Prosesnya adalah sbb :

1. Klik "**Posts**" kemudian pilih "**All Posts**", tampilannya tampak seperti pada tampilan windows dibawah ini.

|                              | - Time to pray Zuhr still 01:30:43 (hours:minutes:second) -                                                                                                    |           |                                      |                     | Fajr: 04:42:49 Shurook: 06:04:00 Zuh |
|------------------------------|----------------------------------------------------------------------------------------------------|-----------|--------------------------------------|---------------------|--------------------------------------|
| Eile Edit Yiew History       | Bookmarks Iools Help                                                                                                    |           |                                      |                     |                                      |
| 🗍 101 Jak fm - Radio Stream  | ning X U Universitas Nasional   UNAS X C Unas Webmail                                                                                                    | × ()      | Posts < Akhdan Zaafarani WS — WordPr | e× +                |                                      |
| sutikman.blog.u              | has.ac.id/wp-admin/edit.php?trashed=18ids=28                                                                                                    |           |                                      | ☆ マ C 🚼 - Google    | ۶ (م                                 |
| 🚯 My Sites Akh               | dan Zaafarani WS 🗭 🕂 Newuluu Jul                                                                                                    |           |                                      |                     | Howdy, sutikman 📃 🤷                  |
| Dashboard                    | Posts Add New                                                                                                    |           |                                      |                     | Screen Options * Help *              |
| All Posts                    | Item moved to the Trash. Undo                                                                                                    |           |                                      |                     |                                      |
| Add New<br>Categories        | All (8)   Published (8)   Trash (2)                                                                                                    |           |                                      |                     | Search Posts                         |
| Tags                         | Bulk Actions 🛛 Apply Show all dates 💟 View all categories                                                                                                    | Fiter     |                                      |                     | B items                              |
| S media                      | □ Title                                                                                                    | Author    | Categories                           | Tags                | Date                                 |
| Publications                 | LIMA MENT UNTUK LIMA TAHUN DKI<br>Edit   Quick Edit   Trash   View                                                                                                    | sutionan  | Serba Serbi                          | Pemilukada DKI      | 0 2012/06/27<br>Published            |
| Comments                     | ISIH PENAK JAM                                                                                                    | sutikman  | News                                 | Isih PenakJamanku   | 2012/06/16<br>Published              |
| IT Settings                  | SPANYOL CIAMIK                                                                                                    | sutikman  | Sepakbola                            | No Tags             | 2012/06/15     Published             |
| ( Collapse menu              | UNAS MELANGKAH MAJU                                                                                                    | sutikman  | News                                 | No Tags             | 2012/06/14<br>Published              |
|                              | Secercah Harapan Dari Daun Jati                                                                                                    | sutikman  | Serba Serbi                          | No Tags             | 2012/06/01     Published             |
|                              | Manchester United Tour Ke China                                                                                                    | sutikman  | Sepakbola, Sport                     | No Tags             | 0 2012/06/01<br>Published            |
|                              | Manfaat Air Putih Untuk Kesehatan Kesuburan, Pencernaan, Kecantikan, Kebugaran                                                                                                   | sutikman  | Info                                 | No Tags             | 2012/05/30<br>Published              |
|                              | Selamat Datang                                                                                                    | sutilonan | Info                                 | No Tags             | 3 2012/05/30<br>Published            |
| http://sutikmap.blog.upar.ac | Title                                                                                                    | Author    | Categories                           | Tags                | 🛡 Date 🥃                             |
| 🦺 start 🛛 🕅 🤇                | na na sena na posta posta de la secona na da tra conserva da na conserva da secona da secona da secona da secon<br>1 🔏 🎬 😢 Posts < Akhdan Zasfa 🗽 77 % - S m a d a v 😰 Panduan W | eb.ducx   |                                      | C nero<br>C control | 🔁 ・ 🔇 🛆 🕄 K 🖉 🕲 10:32 AM             |

2. Klik tombol "Trash" untuk menghapus posts.

# VIEW

View merupakan menu yang dipergunakan untuk melihat tampilan hasil posts. Prosesnya adalah sbb:

1. Klik "**Posts**" kemudian pilih "**All Posts**", tampilannya tampak seperti pada tampilan windows pada halaman berikutnya.

| 🕹 Posts < Akhdan Zaafa        | ani WS — WordPress - Mozilla Firefox Zuhr : 12:02:04                           | Remaining 01:25:09           |                  |                      |                            |
|-------------------------------|--------------------------------------------------------------------------------|------------------------------|------------------|----------------------|----------------------------|
| Eile Edit View History        | Bookmarks Tools Help                                                           |                              | 1                |                      |                            |
| 101 Jak fm - Radio Stream     | ng VUniversitas Nasional   UNAS L. Posts < Akhda                               | n Zaafarani WS — WordPre × + |                  |                      |                            |
| sutikman.blog.ur              | s.ac.id/wp-admin/edit.php                                                      |                              |                  | ☆ ♥ C Soogle         | P 1                        |
| 🛞 MySites Akho                | ın Zaafarani WS 🗭 🕂 Newtu lutul ul                                             |                              |                  |                      | Howdy, sutikman 📃 🌢        |
| Dashboard                     | Posts Add New                                                                  |                              |                  |                      | Screen Uptions * Help *    |
| 🖈 Posts                       | II (8)   Published (8)   Trash (2)                                             |                              |                  |                      | Search Posts               |
| All Posts                     | Bulk Actions V Annu Show all datas View all cateronies                         | Filter                       |                  |                      | Sitems                     |
| Categories                    |                                                                                |                              | a                | m                    |                            |
| Tags                          | 1 Title                                                                        | Author                       | Categories       | Tags                 | <ul> <li>Date</li> </ul>   |
| 🗐 Media                       |                                                                                | sutikman                     | Serba Serbi      | Pemilukada DKI       | 2012/06/27     Published   |
| Pages                         | ISIH PENAK JAMANKU                                                             | sutikman                     | News             | Isih PenakJamanku    | 2012/06/16                 |
| Publications                  | Edit   Quick Edit   Trash   View                                               |                              |                  |                      | Published                  |
| P Comments                    | SPANYOL CIAMIK View "ISIH PENAK JAMANKU"                                       | sutikman                     | Sepakbola        | No Tags              | 2012/06/15<br>Published    |
| Appearance                    |                                                                                | a filman                     | Maura            | No Town              | 2012/06/14                 |
| Settings                      | UNAS MELANORAH MAJU                                                            | Suukmain                     | wews             | NU Tags              | Published                  |
| Collapse menu                 | Secercah Harapan Dari Daun Jati                                                | sutikman                     | Serba Serbi      | No Tags              | 2012/06/01<br>Published    |
|                               | Manchester United Tour Ke China                                                | sutikman                     | Sepakbola, Sport | No Tags              | 2012/06/01<br>Published    |
|                               | Manfaat Air Putih Untuk Kesehatan Kesuburan, Pencernaan, Kecantikan, Kebugaran | sutilonan                    | Info             | No Tags              | 2012/05/30     Published   |
|                               | Selamat Datang                                                                 | sutionan                     | Info             | No Tags              | 3 2012/05/30<br>Published  |
|                               | Title                                                                          | Author                       | Categories       | Tags                 | 🛡 Date                     |
|                               | Buk Actions V Apply                                                            |                              |                  |                      | 8 items                    |
| http://sutikman.blog.unas.ac. | l/news/isih-penak-jamanku/                                                     |                              |                  |                      | ~                          |
| 🛃 start 🔰 🕅 🧿                 | 💐 🎽 🥹 Posts < Akhdan Zaafa 🔥 90 % - S m a d a v 🔮 Panduan                      | Web.docx                     |                  | 2 🗘 перо<br>Серенасн | 🖥 • 🔇 🛕 🖉 🏀 🛩 🔇 🔟 10:36 AM |

<u>Catatan</u>: Untuk menu "*Edit*", "*Quik Edit*", "*Trash*" dan "*View*" mempunyai fungsi yang sama untuk "*Pages*" dan "*Publications*". fungsi "Trash" sama dengan fungsi "*Delete Permanently*" di menu media.

### V. PAGE

Untuk menambahkan Page pada blog kita, sebenarnya hampir sama dengan menambahkan posting/artikel blog. Caranya :

1. Klik Dashboard kemudian klik "Page", tampilannya seperti tampak pada tampilan windows dibawah ini :

| 🕙 Pages < Akhdan Zaa  | farani WS — WordPress - Mozilla Firefox Zuhr : 12:01:05       | Remaining 00:32:47                                                                                                    |                                    |
|-----------------------|---------------------------------------------------------------|----------------------------------------------------------------------------------------------------|------------------------------------|
| Eile Edit View Histor | y Bookmarks Tools Help                                        | a former in the second second s |                                    |
|                       | ALS O UNAS   Universitas Nasional Weblog O Pages < Akno       | in zaararani wo — worder A 🔛 serba serbi                                                                                                    | emasukan Photo dalam biog word A T |
| Sutikman.blog.        | nas.ac.id/wp-admin/edit.php?post_type=page                    | ଲ <sup>କ</sup> ୯   <mark>ର</mark>                                                                                                    | · Google                           |
| 🚯 My Sites Akt        | dan Zaafarani WS 🗭 🕂 New 💷 💷                                  |                                                                                                    | Howdy, sutikman                    |
| Dashboard             | Pages Add New                                                 |                                                                                                    | Screen options + Thep +            |
| Posts                 | All (1)   Published (1)   Trash (1)                           |                                                                                                    | Search Pages                       |
| S Media               | Bulk Actions Apply Show all dates V Filter                    |                                                                                                    | ı item                             |
| Pages                 |                                                               | And an                                                                                                    |                                    |
| All Pages<br>Add New  |                                                               | Author                                                                                                    | ↓ Date                             |
| Publications          | About                                                         | sutionan                                                                                                    | Published                          |
| © Comments            | Title                                                         | Author                                                                                                    | Date                               |
| Appearance            |                                                               |                                                                                                    | . 1                                |
| 37 Settings           | Buk Actions Apply                                             |                                                                                                    | 1 item                             |
| Collapse menu         |                                                               |                                                                                                    |                                    |
|                       |                                                               |                                                                                                    |                                    |
|                       |                                                               |                                                                                                    |                                    |
|                       |                                                               |                                                                                                    |                                    |
|                       |                                                               |                                                                                                    |                                    |
|                       |                                                               |                                                                                                    |                                    |
|                       |                                                               |                                                                                                    |                                    |
|                       |                                                               |                                                                                                    |                                    |
|                       |                                                               |                                                                                                    |                                    |
|                       |                                                               |                                                                                                    |                                    |
|                       |                                                               |                                                                                                    |                                    |
|                       | Thank you for creating with WordPress.                        |                                                                                                    | Version 3.3.2                      |
| start 🔰 🖪 🕻           | 🕽 🤌 🦥 👌 Pages < Akhdan Zaaf 👩 tutorial-blog-wordpre 🔮 Panduan | Web.docx 😰 🛱                                                                                                    | объедисн 🕞 • 🔇 🛃 🔀 🛩 11:28 АМ      |

- 2. Untuk menambahkan "Page" baru, klik tombol "Add New"
- 3. Kemudian tampil windows baru seperti tampak pada tampilan windows pada halaman berikutnya.

| 🎱 Add New Page < Akh        | dan Zaafarani WS – WordPress - Mozilla Firefox Zuhr : 12:01:05 Remaining 00:28:52                               |                                                                   |  |  |
|-----------------------------|----------------------------------------------------------------------------------------------------|-------------------------------------------------------------------|--|--|
| Eile Edit View History      | Bookmarks Tools Help                                                                                            |                                                                   |  |  |
| U Universitas Nasional   UN | AS 🛛 V UNAS   Universitas Nasional Weblog 👋 🗌 Add New Page < Akhdan Zaafarani WS — 🗴 💭 Serba Serbi 👋 🥊 Cara Mer | nasukan Fhoto dalam Blog Word 🗵 🕂                                 |  |  |
| sutikman.blog.u             | as.ac.id/wp-admin/post-new.php?post_type=page                                                                   | Google 👂 🏫                                                        |  |  |
| 🚯 My Sites Akho             | lan Zaafarani WS 🗭 🕂 New                                                                                        | Howdy, sutikman 📃 🤷                                               |  |  |
| 💮 Dashboard                 | Add New Page                                                                                                    | Screen Options * Help *                                           |  |  |
| 🖉 Posts                     |                                                                                                    |                                                                   |  |  |
| 🗐 Media                     | Galeri                                                                                                    | Publish                                                           |  |  |
| 📁 Pages                     | Permalink: http://sulikman.blog.unas.ac.id/galeri-2/ Edit                                                       | Save Draft Preview                                                |  |  |
| All Pages                   | Lipload/insert 🗐 Visual HT/IL                                                                                   | Status: Draft Edt                                                 |  |  |
| Bublications                |                                                                                                    | Visibility: Public Edit                                           |  |  |
| Comments                    | galeri                                                                                                    | 🛗 Publish immediately Edit                                        |  |  |
|                             |                                                                                                    | Move to Trash Publish                                             |  |  |
| IN Sattings                 |                                                                                                    |                                                                   |  |  |
| Collapse menu               |                                                                                                    | Page Attributes                                                   |  |  |
|                             |                                                                                                    | Parent                                                            |  |  |
|                             |                                                                                                    | (no parent) 💌                                                     |  |  |
|                             |                                                                                                    | Order                                                             |  |  |
|                             |                                                                                                    | 0                                                                 |  |  |
|                             |                                                                                                    | Need help? Use the Help tak in the upper right<br>of your screen. |  |  |
|                             | Deb n                                                                                                    | Featured Image                                                    |  |  |
|                             | Word count 1 Draft saved at 32532 pm.                                                                           | Set featured image                                                |  |  |
|                             |                                                                                                    | Friday, June 29, 2012                                             |  |  |
| 🛃 start 🛛 🕅 🤉               | 💐 🎽 Add New Page < Ahhd 🙃 tutorial-blog-wordpre 🔛 Panduan Web.docx                                              | (васаяся 🔁 т 🔇 🖉 🔏 🖉 11:32 АМ                                     |  |  |
|                             |                                                                                                    |                                                                   |  |  |

- 4. Pada kolom "Add New Page" ketik judul page yang dikehendaki.
- 5. Pada kolom dibawahnya ketik deskripsi dari page itu sendiri.
- 6. Atur **order** pada atributes, Order ini akan menentukan urutan dari konten page. Defaultnya berdasarkan alfabet, namun kita bisa mengaturnya berdasarkan pengisian order ini. Isi angka 1 seterusnya sesuai urutan yang dikehendaki.
- 7. Klik tombol "Publish".

### VI. COMMENTS

Menu ini merupakan menu yang dipergunakan untuk memantau atau memeriksa komentar-komentar yang sudah masuk di blog kita. Adapun carannya adalah sbb:

1. Klik "Dashboard" kemudian pilih "comments" yang tampilannya seperti tampak pada gambar dibawah ini.

|                                                                                        | 1 2001          | ululli yiə — 7 ulur i 6əə - iyluzittu i ilc                                  | 10.4                                             | Fay: 04/41:48 Shurook: 06/0312 Zuhr: 12/01:05 Asr: 15/18/01 Maghrid: 17/51:59 Isha: 19/01/40                                                                                                    | - Imetor                   |  |  |  |  |  |
|----------------------------------------------------------------------------------------|-----------------|------------------------------------------------------------------------------|--------------------------------------------------|----------------------------------------------------------------------------------------------------|----------------------------|--|--|--|--|--|
| Eile Edit View History                                                                 | y <u>B</u> o    | okmarks Iools Help                                                           |                                                  |                                                                                                    |                            |  |  |  |  |  |
| U Uriverstas Nasional (UVAS × Comments < Alhdan Zaafarani WS – Wo X Selamat Datang × + |                 |                                                                              |                                                  |                                                                                                    |                            |  |  |  |  |  |
| 🗲 🗲 💭 sutikman.b                                                                       | olog. <b>un</b> | as.ac.id/wp-admin/edit-comments.php                                          |                                                  | ☆ ▼ C 🚼 - Google                                                                                                    | <b>P A</b>                 |  |  |  |  |  |
| 🚯 MySites Akh                                                                          | ndan Z          | aafarani WS 🗭 🕇 New                                                          |                                                  |                                                                                                    | Howdy, sutikman 📃          |  |  |  |  |  |
| 💮 Dashboard                                                                            |                 | Comments                                                                     |                                                  |                                                                                                    | Screen Options v Help v    |  |  |  |  |  |
| 🖉 Posts                                                                                | 2               | Deadles (0) L Assessed L Sear (0) L Teach (                                  |                                                  |                                                                                                    | Search Comments            |  |  |  |  |  |
| 🗐 Media                                                                                | AUT             | Pending (U)   Approved   Spain (U)   Trash (                                 | Check for Sear                                   |                                                                                                    |                            |  |  |  |  |  |
| 🕼 Pages                                                                                | Buk             | Actions Apply Show all co                                                    | nment types Y Fiter Crieck for Spani             |                                                                                                    | 3 items                    |  |  |  |  |  |
| Publications                                                                           |                 | Author                                                                       | Comment                                          |                                                                                                    | In Response To             |  |  |  |  |  |
| P Comments                                                                             |                 | firdaus<br>achmad.firdaus@civitas.unas.ac.id                                 | Submitted on 2012/05/30 at 7:07 am               |                                                                                                    | Selamat Datang 3 View Post |  |  |  |  |  |
| C Appearance                                                                           |                 | 203.128.81.190                                                               | selanat datalig earlg sutkriai senioga sukses di | n gan buginya munun gunakan banasa indonesia yang baik ban benar ya pak Inmakasin                                                                                                    | Ŧ                          |  |  |  |  |  |
| <b>Settings</b>                                                                        |                 | dhieka                                                                       | Submitted on 2012/05/30 at 5:10 am               |                                                                                                    | Selamat Datang             |  |  |  |  |  |
| Collapse menu                                                                          |                 | dhiekalantana.blog.unas.ac.id<br>dhiekalantana@yahoo.co.id<br>203.128.81.190 | wah bahasa apa nih pak maklum nih saya orang k   | orea., hahaha                                                                                                    | I View Post                |  |  |  |  |  |
|                                                                                        |                 | administrator<br>bpsi@civitas.unas.ac.id<br>203.128.81.190                   | Submitted on 2012/05/30 at 5:09 am<br>nice post  |                                                                                                    | Selamat Datang I View Post |  |  |  |  |  |
|                                                                                        |                 | Author                                                                       | Comment                                          |                                                                                                    | In Response To             |  |  |  |  |  |
|                                                                                        | Bulk            | Actions 💌 Apply Check for                                                    | Spam_)                                           |                                                                                                    | 3 items                    |  |  |  |  |  |
|                                                                                        | Thank           | k you for creating with WordPress.                                           |                                                  |                                                                                                    | Version 3.3.2              |  |  |  |  |  |
| 🦺 start 🛛 🕅 🧐                                                                          | ) 🧠             | 👋 🔮 Comments < Akhdan 🔞 t.                                                   | torial-blog-wordpre 📲 Panduan Web.docx           | спело 🕄 🗘 👔 Спело Спело Спе | 🌅 * 🔇 🖉 K 🖉 2:18 PM        |  |  |  |  |  |

Tampak pada gambar diatas tampil seluruh komentar yang masuk.

2. Klik "View Post" untuk menampilkan pada blog komentar yang layak untuk dipublish (Jadi hanya komentar yang postif yang layak untuk dipublish).

# VII. THEMSES, WINGET DAN PLUGINS

# A. THEMES

Themes merupakan "Kulit" daripada blog sendiri. Kita dapat memilih themes dengan cukup klik pada screenshot yang ada. Cara memilih dan mengganti themes dapat dilakukan dengan mengikuti langkah-langkah sebagai berikut :

1. Klik **Appearance > Themes.** Kemudian tampil windows baru seperti tampak pada tampilan windows pada halaman berikutnya.

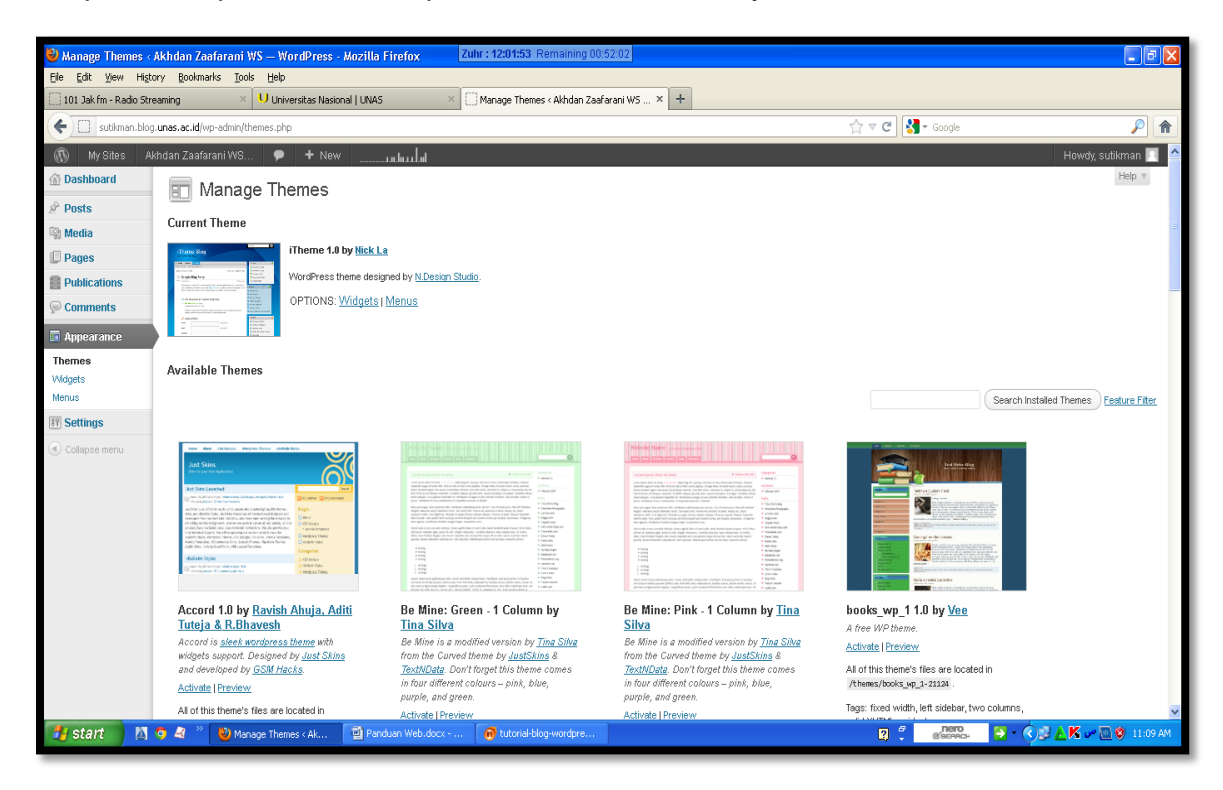

2. Kemudian pilih model yang dikehendaki.

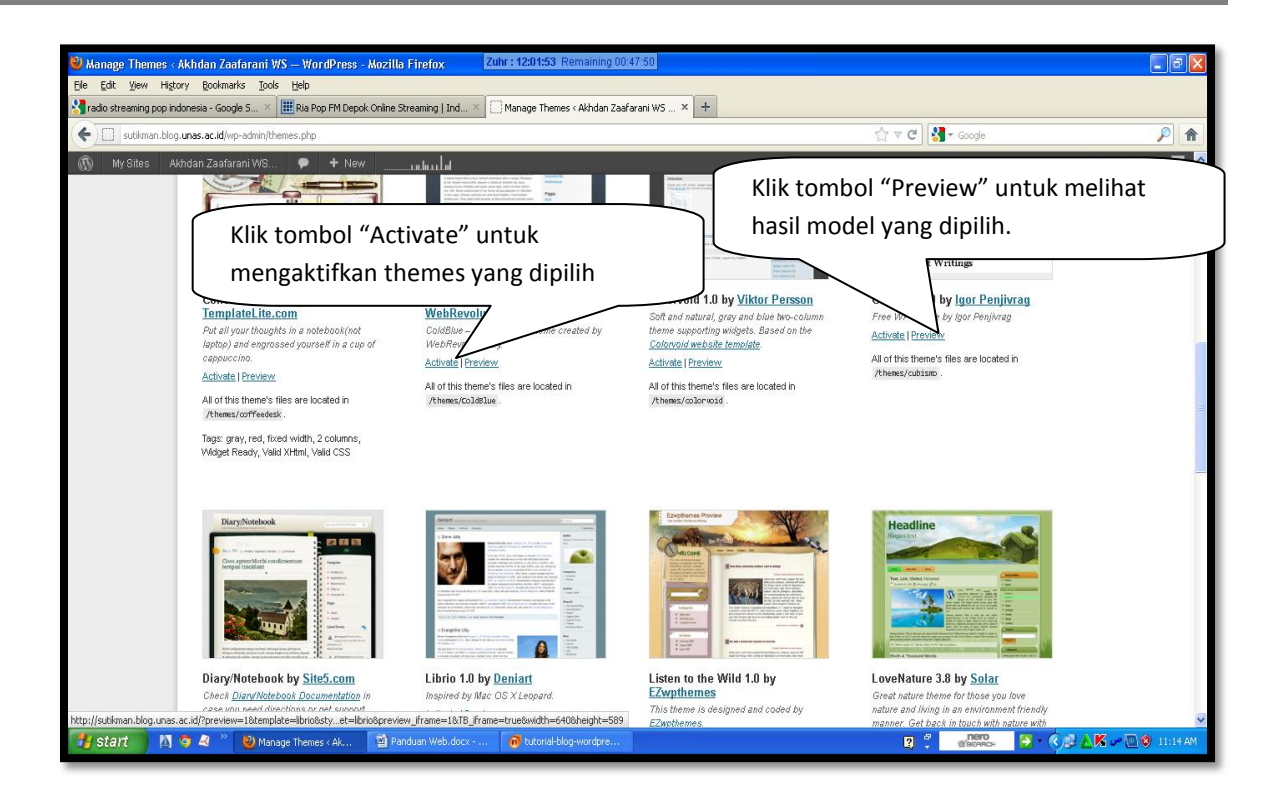

# **B. WIDGET**

Widget adalah sarana yang ada di Wordpress yang digunakan untuk mengatur content navigasi dan menambahkan aksesories dan umumnya akan ditampilkan di bagian Sidebar. Untuk menambhakan widget baru dapat diikuti langkah-langkah sbb:

- 1. Klik Appearance.
- 2. Klik Widgets.
- 3. Selanjutnya di sebelah kiri akan ada beberapa menu widget yang siap ditempelkan.
- 4. Untuk menambahkannya kita harus pilih dulu sidebar mana yang ingin kita edit/tambahkan widget drag widget yang dipilih, kemudian geser ke kanan dan masukkan pada are "Si debar" seperti tampak pada tampilan windows dibawah ini.

| 🕹 Widgets - Akhdan Z     | Zaafarani WS — WordPress - Mozilla Fir     | efox Zuhr : 12:01:53 Remain                                     | ning 00:32:26                            |            |                                      | ∎₽⊠                     |
|--------------------------|--------------------------------------------|-----------------------------------------------------------------|------------------------------------------|------------|--------------------------------------|-------------------------|
| Eile Edit View Histor    | ry Bookmarks Tools Help                    |                                                                 |                                          |            |                                      |                         |
| radio streaming pop indo | onesia - Google S × 101 Jak fm - Radio St  | reaming 💦 🔛 Widgets < Akhdan Zaaf                               | arani WS — Word × [] Akhdan Zaafarani WS | × +        |                                      |                         |
| sutikman.blog.u          | unas.ac.id/wp-admin/widgets.php            |                                                                 |                                          | ☆ ⊽ C 37 - | Google                               | <u>&gt;</u> ^           |
| My Sites                 | Klik widget yang dipilih, lemudian drag    |                                                                 |                                          |            | Howdy, s<br>Screen Options           | utikman 💽 🧉<br>r Help 🔻 |
| 🖉 Posts                  | (geser) ke area sid                        | debar. ————                                                     |                                          |            |                                      |                         |
| 🗐 Media                  |                                            |                                                                 |                                          | Ÿ          | Sidebar 1                            | Ψ                       |
| Pages                    | Drag widgets from here to a sidebar on the | right to activate them. Drag widgets on                         | o and delete their settings.             |            | Links                                | v                       |
| Publications             | Akismet                                    | Archives                                                        | Caleno                                   |            | Those are no options for this widest |                         |
|                          | Akismet                                    | A monthly archive of your site's posts                          | A calendar of your site's posts          |            | Delete   Close                       |                         |
| Appearance               | Categories                                 | Custom Menu                                                     | Meta                                     |            |                                      |                         |
| Themes<br>Widgets        | A list or dropdown of categories           | Use this widget to add one of your custom<br>menus as a widget. | Meta                                     |            | Calendar                             | T                       |
| Menus                    |                                            |                                                                 | Pages                                    |            | Title:                               |                         |
| IT Settings              |                                            |                                                                 | Your site's WordPress Pages              |            |                                      |                         |
| Collapse menu            | Recent Comments                            | Recent Posts                                                    | RSS                                      |            | Delete   Close                       | ave                     |
|                          | The most recent comments                   | The most recent posts on your site                              | Entries from any RSS or Atom feed        |            | Recent Posts: Post Terbaru Sava      |                         |
|                          | Search                                     | Tag Cloud                                                       |                                          |            |                                      |                         |
|                          | Search                                     | Your most used tags in cloud format                             |                                          |            | Post Terbaru Saya                    |                         |
|                          |                                            |                                                                 |                                          |            | Number of posts to show: 5           |                         |
|                          | Inactive Widgets                           |                                                                 |                                          | •          | Delete   Close                       | ave                     |
|                          | Drag widgets here to remove them from the  |                                                                 |                                          |            |                                      |                         |
|                          | Archives                                   | Categories                                                      | Recent Posts v                           |            |                                      | -                       |
|                          |                                            |                                                                 |                                          |            |                                      |                         |
|                          |                                            |                                                                 |                                          |            |                                      |                         |
| 🐉 start 🛛 🕅 🕻            | 🔿 🦂 🤌 😥 Widnets < Akhrian Za 💦             | Panduan Web.dorx                                                | Inre                                     | 2          | mero N · C · A K · P                 | 🖹 😰 11:29 AM            |

5. Klik tombol "Save" untuk menyimpanwidget yang sudah dipilih.

#### a. Widget yang berfungsi sebagai "Navigasi"

- 1. **Pages**, untuk menambahkan link Page yang telah kita buat.
- 2. Archives, untuk menampilkan arsip artikel kita, bisa dalam bentuk bulanan atau mingguan.
- 3. Links, untuk menampilkan blogroll atau daftar link yang telah kita buat.
- 4. Recent Post, untuk menampilkan post-post terbaru pada sidebar.
- 5. **Tag Cloud**, untuk menampilkan tag-tag yang telah kita masukkan ketika kita melakukan posting. Kata-kata yang sering digunakan akan tertulis lebih besar daripada yang hanya sekali diketikkan.
- 6. **Categories**, untuk menampilkan kategori tulisan kita. Bisa berbentuk dropdown, list/hierarkhi atau disertai jumlah post.
- 7. Recent Comment, untuk menampilkan komentar terkini.

### b. Widget yang berfungsi sebagai "Aksesoris", misalnya :

- 1. **Calendar**, untuk menampilkan kalender di dalam blog kita. Biasanya tanggal publish dari suatu artikel akan ditandai dalam kalender tersebut.
- 2. Meta, untuk menambahkan halaman untuk login ke dashboard blog.
- 3. Search, untuk menambahkan search form/halaman pencarian dalam blog kita.
- 4. Text, untuk memasukkan kode/script suatu aksesories atau teks.
- 5. RSS, untuk menampilkan posting dari blog/web lain yang bisa diambil feednya.
- 6. **Akismet**, untuk menampilkan bahwa antispam kita akismet dan berapa jumlah spam yang sudah masuk.